『みずほビジネス WEB』操作マニュアル

# - 初期設定ガイド -

(一般ユーザ向け)

# < 対象となるお客さま > はじめてご利用される一般ユーザのお客さま

はじめてご利用されるマスターユーザの方は、 「初期設定ガイド(マスターユーザ向け)」を参照してください。

| 【操作に関するお問い合わせ先】<br>みずほビジネス WEB サポートセンター                                                     |
|---------------------------------------------------------------------------------------------|
| 0120 - 153242                                                                               |
| ご照会内容に応じ以下のプッシュボタンを押してください。                                                                 |
| 初期設定・カメラ付きハードトークンの設定に関するお問い合わせ「1」                                                           |
| 電子証明書の取得更新・パソコン変更・パスワード・暗証番号の変更、<br>またはロック解除に関するお問い合わせ ・・・・・・・・・・・・・・・・・・・・・・・・・・・・・・・・・・・・ |
| 明細照会・振込などの操作に関するお問い合わせ                                                                      |
| その他のお問い合わせ ・・・・・「4」                                                                         |
| 受付時間 月曜日~金曜日 9:00~19:00<br>(12月 31日~1月 3日、祝日・振替休日はご利用いただけません)<br>※IP 電話はご利用いただけません          |
|                                                                                             |

© 2013 Mizuho Bank, Ltd.

### この操作マニュアルについて

### 表記について

このマニュアルでは、操作方法を説明するために、以下の表記を使用しています。

- メニュー名、アイコン名、ボタン名、項目名は[]で囲んでいます。
   (例) [O K]をクリックしてください。
- ハードウェアやソフトウェアへの損害を防止するためや、不正な操作を防止するために、守っていただきたいことや 注意事項を下記例のように記載しています。

(例)

「支払口座の利用権限」を持たないユーザは、その口座からの振込振替はできません。

- 設定、操作時に役立つ一般情報や補足情報を下記例のように記載しています。
  - (例)

登録内容の印刷を行う場合、[印刷]をクリックしてください

Microsoft Edge、Mozilla Firefox、Google Chrome、Safari を総称してブラウザと記載します。

#### 画面ショットについて

操作方法の説明には、イメージ画像を使用しています。

ご利用のパソコン、OS、ブラウザや文字サイズ、解像度の設定によっては、画面の表示が異なる場合があります。 また、ご契約時のサービス内容、ユーザー権限によって、画面の表示が異なる場合があります。

#### 商標について

- Microsoft、Windows および Microsoft Edge は、米国 Microsoft Corporation の、米国、日本 およびその他の国における登録商標または商標です。
- Mozilla Firefox は、米国 Mozilla Foundation の米国およびその他の国々における登録商標です。
- Mac、MacOS、Safari、iPhone、iPad は米国およびその他の国々で登録された Apple Inc.の商標です。
- Adobe Acrobat Reader は、アドビ社の登録商標または商標です。
- Google Chrome、Android は Google Inc.が所有する商標または登録商標です。

# 目 次

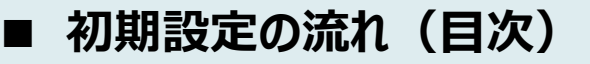

### ■ 初期設定時に入力が必要となる項目

## ■ ご利用環境について

■ 『みずほビジネス WEB』へのアクセス

# I. 電子証明書の取得

1. 電子証明書の取得(電子証明書方式のお客さまのみ) …………………………2

# II. 初回ログインと初期設定

| 1. | 初  | 回口グイン・・・・・・・・・・・・・・・・・・・・・・・・・・・・・・・2    |
|----|----|------------------------------------------|
|    | 1  | 電子証明書ログイン・・・・・・・・・・・・・・・・・・・・・・・・・・・・・・2 |
|    | 2  | ID/パスワードログイン ······ 4                    |
| 2. | ログ | 「インパスワード/取引実行パスワードを設定する                  |

目次

本ガイドでは、「一般ユーザのお客さま」の初期設定とその操作方法やご留意事項をご説明しております。 本ユーザガイドに従ってご利用いただきますよう、お願いいたします。

### ■ 初期設定の流れ(目次)

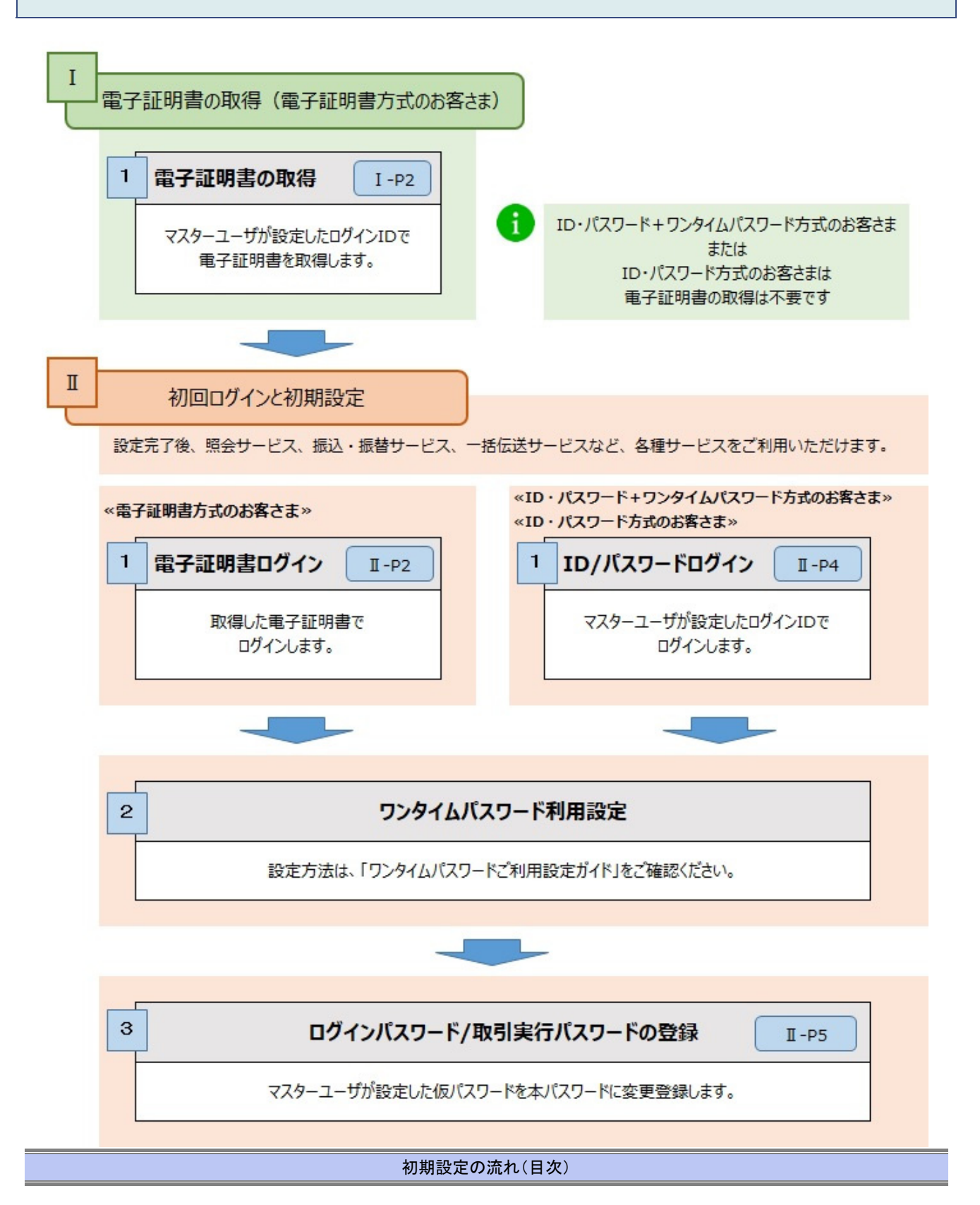

### ■ 初期設定時に入力が必要となる項目

初期設定開始時には、以下の項目をご登録いただく必要がありますので、事前に入力内容をご確認のうえ、ご登録作業を行ってください。

電子証明書の取得時に必要となる項目

| ログイン ID       | マスターユーザが一般ユーザ登録時に設定した「ログイン ID」と「ログイン<br>パフロード(仮) 」です |  |
|---------------|------------------------------------------------------|--|
| ログインパスワード (仮) | 左記項目の内容をマスターユーザに確認してから操作してください。                      |  |

### 初回ログインと初期設定時に必要となる項目

| ログインパスワード(仮) | <b>マスターユーザが一般ユーザ登録時に設定した</b> 「ログインパスワード(仮)」<br>です。<br>左記項目の内容をマスターユーザに確認してから操作してください。 |
|--------------|---------------------------------------------------------------------------------------|
| ログインパスワード    | <b>これから実際に使用する</b> 「ログインパスワード」です。<br>左記項目の内容を決めてから操作してください。                           |

※ ID・パスワード方式のお客さまはマスターユーザが登録時に設定したログイン ID が必要となります。

※ ログインパスワード:半角英数字混在 6~12 桁

#### 以下は一括伝送サービスの「承認権限」を保有する一般ユーザの方が必要となる項目です。

| 取引実行パフロード | 総合振込などのお取引で使用する「取引実行パスワード」です。 |
|-----------|-------------------------------|
|           | 左記項目の内容を決めてから操作してください。        |

※ 取引実行パスワード:半角英数字混在 6~12 桁

1

Δ

### ■ ご利用環境について

みずほビジネスWEBサービスをご利用いただくには、ログイン方式に適用した環境が必要となります。 暗号化(SSL128bit)が作動するOS・ブラウザ(OS・ブラウザとも日本語版のみ)が搭載されたパソコンで のみご利用いただけます。

※ 最新のご利用環境につきましては、<u>当行ホームページ(みずほビジネス WEB 商品ページ)</u>をご確認ください。

https://www.mizuhobank.co.jp/corporate/ebservice/account/b\_web/index.html#environment

ご利用ブラウザにより、表示される線の太さの違いやセンタリング、上詰め、下詰め等の表示等に差異があります。

フォント、文字コードなど、ご利用のパソコン環境設定内容に依存する部分があり、設定内容によっては異なる表示になる場合があります。

■ ブラウザのオートコンプリート機能の抑止は以下のバージョン以降行わない方針です。
 【Windows】 Edge ver43 以降 /FireFox ver76 以降 /Chrome 抑止対応対象外
 【Mac】 Safari ver13 以降 /FireFox ver76 以降

ご利用にあたっては、ウィルスやスパイウェアの感染を避けるため、パソコンの OS やブラウザを常に最新の状態にアップデートしていただくとともに、最新の状態に更新済みのウィルス対策ソフトを用いて、定期的なウィルスチェックを実施してください。

『みずほビジネス WEB』へのアクセス

# ■ 『みずほビジネスWEB』へのアクセス

- 1. みずほ銀行ホームページ
- MIZUło
   みず道銀行
   みず道銀行
   みず道銀行
   みず道銀行
   の「日
   ローン
   アーフードを入りして換定する
   Q
   QC
   自 ログイン
   自 ログイン

   日島開設
   実話,5・焼う
   ローン
   アーシー
   野砂る・滑やす
   様える
   マム・考える
   へんブ

   東京道・水平での
   100-ジェネーアルーン
   野砂る・滑やす
   株式
   株式・
   生活中
   パルプ

   東京道・水平での
   100-ジェネーアルーン
   野砂る・湯やす
   株式・
   株式・
   生活中
   パル・
- みずほ銀行のホームページにアクセスします。 (URL: <u>https://www.mizuhobank.co.jp</u>)
- 2. [法人]をクリックします。

2. 法人のお客さま

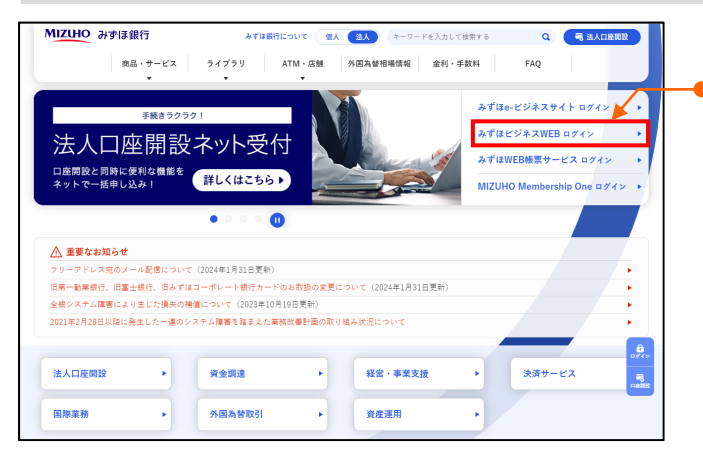

● 1. [みずほビジネスWEBログイン]をクリックします。

| MITTING ALL                                                                                                    |                                                                                                    |                                                                                                  |                                                                                                    | 1                                 |
|----------------------------------------------------------------------------------------------------|----------------------------------------------------------------------------------------------------|--------------------------------------------------------------------------------------------------|----------------------------------------------------------------------------------------------------|-----------------------------------|
| MIZCHO HI                                                                                                    | ▶録行 みずは銀行に<br>商品・サービス ライプラリ ♪                                                                                                    | CONT 個人 強人 キーワードを入力し ATM・店舗 外国為替相場情報 金利・                                                         | て検索する Q. 🤜 法人口原題数<br>手数料 FAQ                                                                                                    |                                   |
|                                                                                                    | • •                                                                                                    | -                                                                                                |                                                                                                    |                                   |
|                                                                                                    | <sup>手続きラクラク!</sup>                                                                                                    |                                                                                                  | みずはe-ビジネスサイトログイン・ みずほビジネスWEBログイン・                                                                                                    |                                   |
| 広人口                                                                                                    |                                                                                                    |                                                                                                  | みずはWEB帳票サービス ログイン 🏻 🔸                                                                                                    |                                   |
| ネットで一括申し                                                                                                    | ,込み! 詳しくはこちら                                                                                                    |                                                                                                  | MIZUHO Membership One ログイン ・                                                                                                    |                                   |
| A                                                                                                    | • 0                                                                                                    |                                                                                                  |                                                                                                    |                                   |
| ▲ 重要なお知ら1<br>フリーアドレス宛の。                                                                                                    | *<br>- ル配信について(2024年1月31日更新)                                                                                                    |                                                                                                  |                                                                                                    |                                   |
| 旧第一動業銀行、旧                                                                                                    | 富士銀行、旧みずはコーボレート銀行カードの                                                                                                    | のお取扱の変更について(2024年1月31日更新)                                                                        | •                                                                                                    |                                   |
| 全銀システム障害に、<br>2021年2月28日以降(                                                                                                    | より生じた損失の補償について(2023年10月)<br>こ発生した一冊のシステム確実を除まえた業務                                                                                                    | 19日東新)<br>輸送券計画の取り組み状況について                                                                       |                                                                                                    |                                   |
|                                                                                                    |                                                                                                    |                                                                                                  |                                                                                                    |                                   |
| 法人口座開設                                                                                                    | • 黄金调速                                                                                                    | • 経営·事業支援                                                                                        | ♪ 決済サービス 売<br>natix                                                                                                    |                                   |
| 国際業務                                                                                                    |                                                                                                    |                                                                                                  |                                                                                                    |                                   |
| President and                                                                                                    | ▶ 外国為替取引                                                                                                    | ▶ 資産運用                                                                                           | •                                                                                                    |                                   |
| PROFILE 2                                                                                                    | ▶ 外國為贊取引                                                                                                    | > 交產運用                                                                                           |                                                                                                    |                                   |
| MIZUHO         みずば           上点の回を同時は、         ネットでー紙申し           企画回を同時は、         ネットで一紙申し           企画回を同時は、         キャトでー紙申し           企画回を同時は、         キャトでー紙申し           シットアーム和申り、         日本の中の           ジョンアドレス市の         日本の中の           ジョンアドレス市の         日本の中の           ジョンアドレス市の         日本の中の           ジョンアドレス市の         ションアドレス市の           ジョンアション         ションア・ション           ジョン         ション           ジョン         ション           ジョン         ション           ジョン         ション           ジョン         ション           ション         ション           ション         ション |                                                                                                    | 田正室文 ・<br>                                                                                       | (2015年5 0 (1015年5年5年5年5年5年5年5年5年5年5年5年5年5年5年5年5年5年5                                                                                                    | ●[みずほビジネス WEB ログイン]をクリック<br>します。  |
| MIZUHO         みずに           上点の段と同時に         ネットで一系申し           ヘニ酸の酸と同時に         ネットで一系申し           クリーフドレス市の         日本印刷市・日本印刷市・日本回転の           空気での第二         日本回転の           20197月7月2日日         20197月7月2日日                                                                                                    | ・ 2) 現象体数3<br>(現行 Artushic<br>高品・サービス 2) イブフリ<br>学歴書 20 クラフ1<br>空田 記念 スペット 受付<br>ない。<br>ない。<br>ない。<br>第1 くはこちらい。<br>(1)<br>ない。<br>(1)<br>(1)<br>(1)<br>(1)<br>(1)<br>(1)<br>(1)<br>(1) | ・ 次星 ガー・・ スレー・・ スレー・・ スレー・・ スレー・・ スレー・・・・・・・・・・                                                  | (使素+5                                                                                                    | ●[みずほビジネス WEB ログイン]をクリック<br>します。  |
| MIZUHO         みずに           上点の回を同時に、         ネットでー紙申し           二点の回を同時に、         ネットで一紙申し           ペ         重量なお知られ、           マリーアドレス市の         日本日本日本日本日本日本日本日本日本日本日本日本日本日本日本日本日本日本日本                                                                                                    |                                                                                                    | 田正室安 ・<br>30(スキャーワー・ 30) 30(2)<br>・特本 部件部単位高校 裕立・私下<br>・ 市本 100000000000000000000000000000000000 | (2017年5 Q く人口の比較     中秋日    FAQ     FAQ     A ずはなービジネスサイト ログイン     A ずはなービジネスサイト ログイン     A ずはビジネスサイト ログイン     A ずはビジネスWEB ログイン     A ずはWEB爆悪サービス ログイン     A ずはWEB爆悪サービス ログイン     A ずはWEB爆悪サービス ログイン     A ずはWEB爆悪サービス ログイン     A ずはWEB爆世サービスログイン     A ずはWEB爆世サービスログ | ● [みずほビジネス WEB ログイン]をクリック<br>します。 |

### 3. ログイン画面

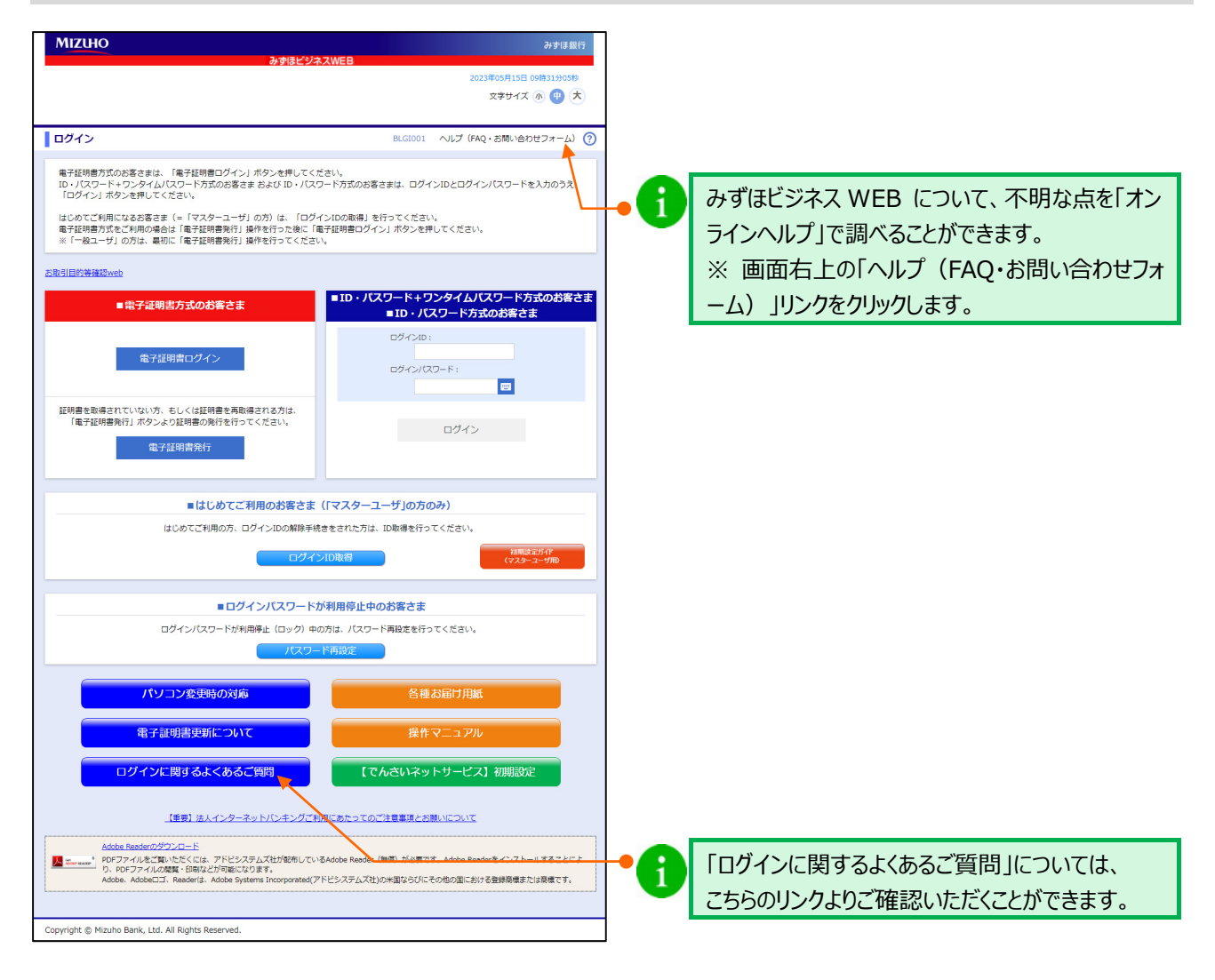

#### 『みずほビジネス WEB』へのアクセス

# I. 電子証明書の取得

1. 電子証明書の取得(電子証明書方式のお客さまのみ) ………2

I 電子証明書の取得

### 1. 電子証明書の取得(電子証明書方式のお客さまのみ)

マスターユーザが設定したログイン ID で、電子証明書を取得します。

 ID・パスワード方式+ワンタイムパスワード方式、ID・パスワード方式のお客さまは電子証明書の 取得は不要です。「Ⅱ 初回ログインと初期設定-4」ページのID・パスワードログインへ進みます。

● 電子証明書の取得は Microsoft Edge の Internet Explorer モードで操作してください。

### ① 電子証明書の取得

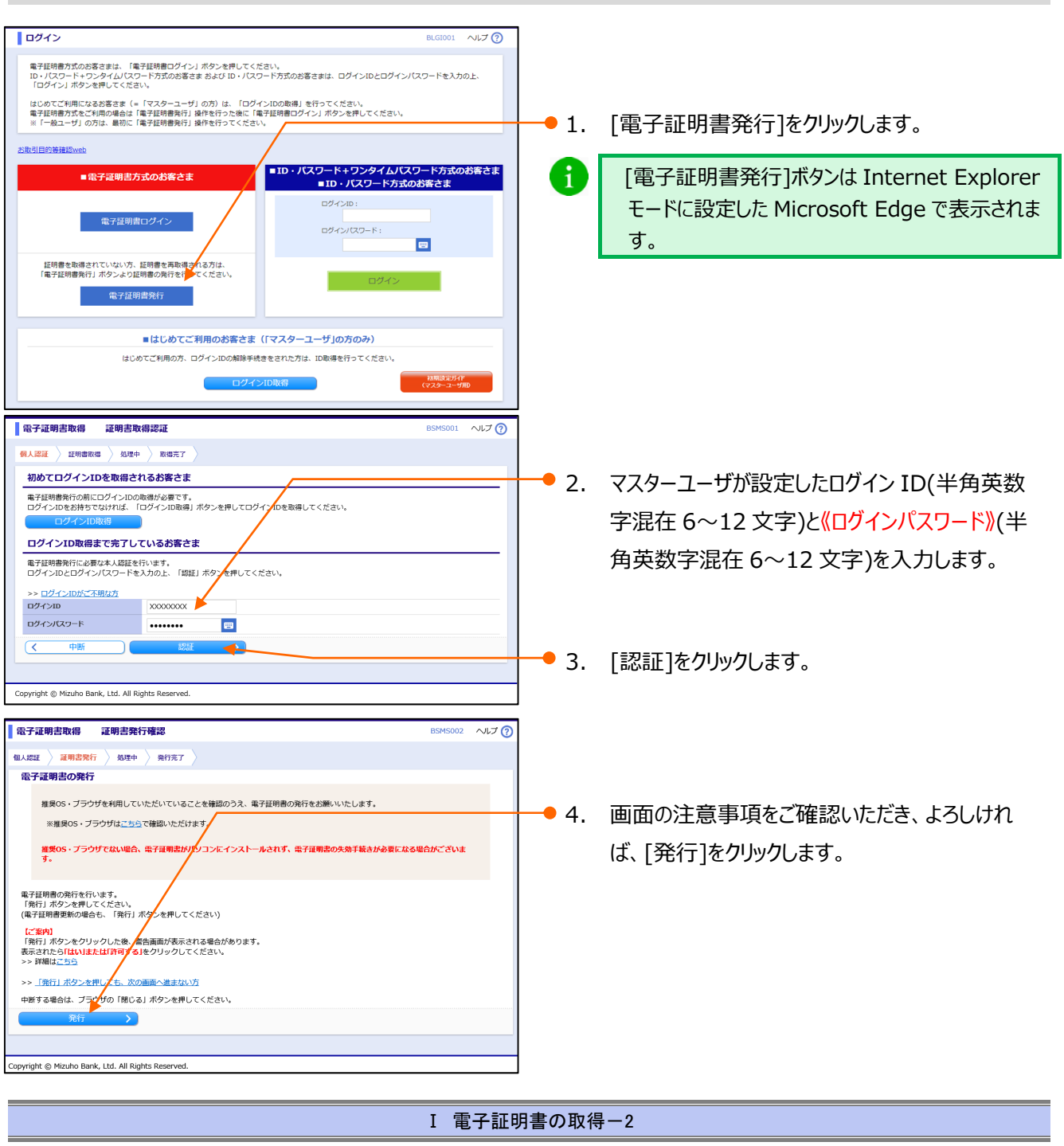

#### 初期設定ガイド(一般ユーザ向け) I 電子証明書の取得 Web アクセスの確認 ● 5. このような警告画面が表示される場合があります。 この Web サイトはユーザーの代わりにデジタル証明書の操作を実行します。 https://www.b-web.mizuhobank.co.jp/WUC\_USR0601/rbsms01/D1 BSMS002-S01.dojsessionid=ROEKVL9FEPFHUF9L07\_CDG0OQNS 表示されたら[はい]をクリックします。 U9O0SI0V7F4KP2NPEDPUEOVOJ5R02PHM02000D5000000.WUC\_ USR0601\_001?hiddenloginhoho=&hiddenMPN=&hiddencenterco de=0001&ServerID=BZC10U61&org.apache.struts\_taglib.html.TO KEN=630be0954299ff50ac0052f9047deb72&hiddensIv=0&hidde nscreenid=BSMS001&hiddenbankcode=0001&hiddenTEST=false ユーザーの代わりにデジタル証明書を操作できるのは、既知の Web サイトだ けに制限する必要があります。 この操作を許可しますか? はいの いいえ(N) 雷子証明書取得 証明書発行処理中 6. しばらくすると、証明書発行処理中画面が表示さ 証明書発行 **奶理中** 発行完了 れます。そのままお待ちください。 ただいま電子証明書を発行中です。しばらくお待ちください。 ブラウザの「更新」ボタン、「戻る」ボタンはご使用にならないようお願いします。 【ご案内】 「発行」ボタンをクリックした後、警告画面が表示される場合があります。 表示されたら「はい」または「許可する」をクリックしてください。 Copyright © Mizuho Bank, Ltd. All Rights Reserved. Web アクセスの確認 ● 7. このような警告画面が表示される場合があります。 表示されたら[はい]をクリックします。 この Web サイトはユーザーの代わりにデジタル証明書の操作を実行します。 https://www.b-web.mizuhobank.co.jp/WUC\_USR0601/rbsms01/BS MS003-BSMS003Info.dojsessionid=CPA9TOME854EKHESU3TP1J S9IQTBDKOE0CRKGU8UUJOF54S7JJR06VO3PH 02000DG00000 0.WUC\_USR0601\_001?ServerID=BZC13U61 ユーザーの代わりにデジタル証明書を操作できるのは、 既知の Web サイトだ けに制限する必要があります。 この操作を許可しますか?

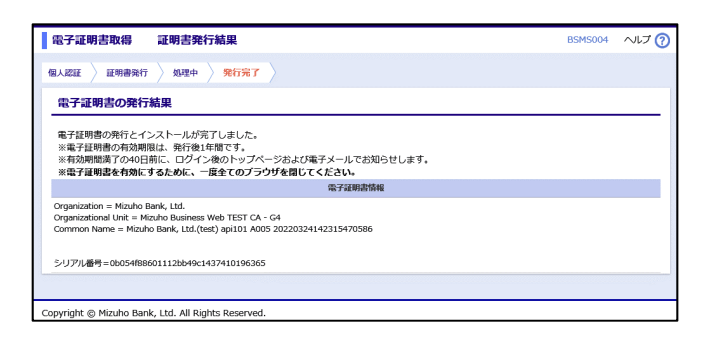

はいの

いいえ(N)

証明書の発行が完了しました。
 ブラウザの閉じるボタンでブラウザを閉じます。

| る上の「×」を<br>お、電子証明                                                | フリックして終了し、ご利用環境をご確認ください。<br>別書が「発行済み」となり、「電子証明書の失効」が必要となる場合がございます。<br>四書を取得するように「発行済みです」といれた、ごがまままれる場合は、「雨る話                                                         | ᄜᆂᅭᅭᅒ |
|------------------------------------------------------------------|----------------------------------------------------------------------------------------------------|-------|
| 再度、電士証<br>作依頼をマスら                                                | 明書を取得するとさに「光行済みです」とメッセーンが表示される場合は、「電子証<br>7ーユーザまたは管理者ユーザへお願いします。                                                                                                    | 明音の大効 |
| Mizuho                                                           | つ<br>みずほどジネスWER                                                                                                    | みずほ銀  |
|                                                                  |                                                                                                    |       |
|                                                                  |                                                                                                    |       |
| <b>油制終了</b> 面                                                    | <b>商(</b> 訂明書管理)                                                                                                    | BSS   |
| <b>強制終了</b> 画                                                    | 面(証明書管理)                                                                                                    | BSS   |
| 登制終了画<br>証明書<br>後し、<br>なお、                                       | I面 (証明書管理)<br>の取得が完了していません。「戻る」ボタンを押した後に表示される警告画面で「はい」を押してください。<br>て本メッセージが出力される場合には、一度証明書を失効してから再度証明書発行を行ってください。<br>ご不明の場合は本サービスのお問合せ窓口へご照会ください。[BZBE571006]        | BSS   |
| <b>強制終了画</b><br>証明書。<br>継続し<br>なお、す                              | I面 (証明書管理)<br>の取得が完了していません。「戻る」ボタンを押した後に表示される警告画面で「はい」を押してください。<br>て本メッセージが出力される場合には、一度証明書を失効してから再度証明書発行を行ってください。<br>ご不明の場合は本サービスのお問合せ窓口へご照会ください。[BZBE571006]        | BSSI  |
| <b>強制終了画</b><br>証明書。<br>経続しなお、言                                  | <b>I面 (証明書管理)</b><br>の取得が完了していません。「戻る」ボタンを押した後に表示される警告画面で「はい」を押してください。<br>て本メッセージが出力される場合には、一度証明書を失効してから再度証明書発行を行ってください。<br>ご不明の場合は本サービスのお問合せ窓口へご照会ください。[BZBE571006] | BSSI  |
| <ul> <li>         ・ 金制終了         ・         ・         ・</li></ul> | I面 (証明書管理)<br>の取得が完了していません。「戻る」ボタンを押した後に表示される警告画面で「はい」を押してください。<br>て本メッセージが出力される場合には、一度証明書を失効してから再度証明書発行を行ってください。<br>ご不明の場合は本サービスのお問合せ窓口へご照会ください。[BZBE571006]        | BSS   |
| <ul> <li>         ・ 登制終了         ・         ・         ・</li></ul> | I面 (証明書管理)<br>の取得が完了していません。「戻る」ボタンを押した後に表示される警告画面で「はい」を押してください。<br>て本メッセージが出力される場合には、一度証明書を失効してから再度証明書発行を行ってください。<br>ご不明の場合は本サービスのお問合せ窓口へご照会ください。[BZBE571006]        | BSS   |

# II. 初回ログインと初期設定

| 1. | 初回口  | ゆイン・・・・・・・・・・・・・・・・・・・・・・・・・・・・・・・・・・・・          | 2   |
|----|------|--------------------------------------------------|-----|
|    | 1    | 電子証明書ログイン・・・・・・・・・・・・・・・・・・・・・・・・・・・・・・・・・・・・    | • 2 |
|    | 2    | ID/パスワードログイン・・・・・・・・・・・・・・・・・・・・・・・・・・・・・・・・・・・・ | • 4 |
| 2. | ログイン | ッパスワード/取引実行パスワードを設定する                            | - 5 |

Ⅱ 初回ログインと初期設定

# 1. 初回ログイン

#### ① 電子証明書方式ログイン

「電子証明書の取得」で取得した電子証明書と、マスターユーザが設定した「ログインパスワード(仮)」でログインします。

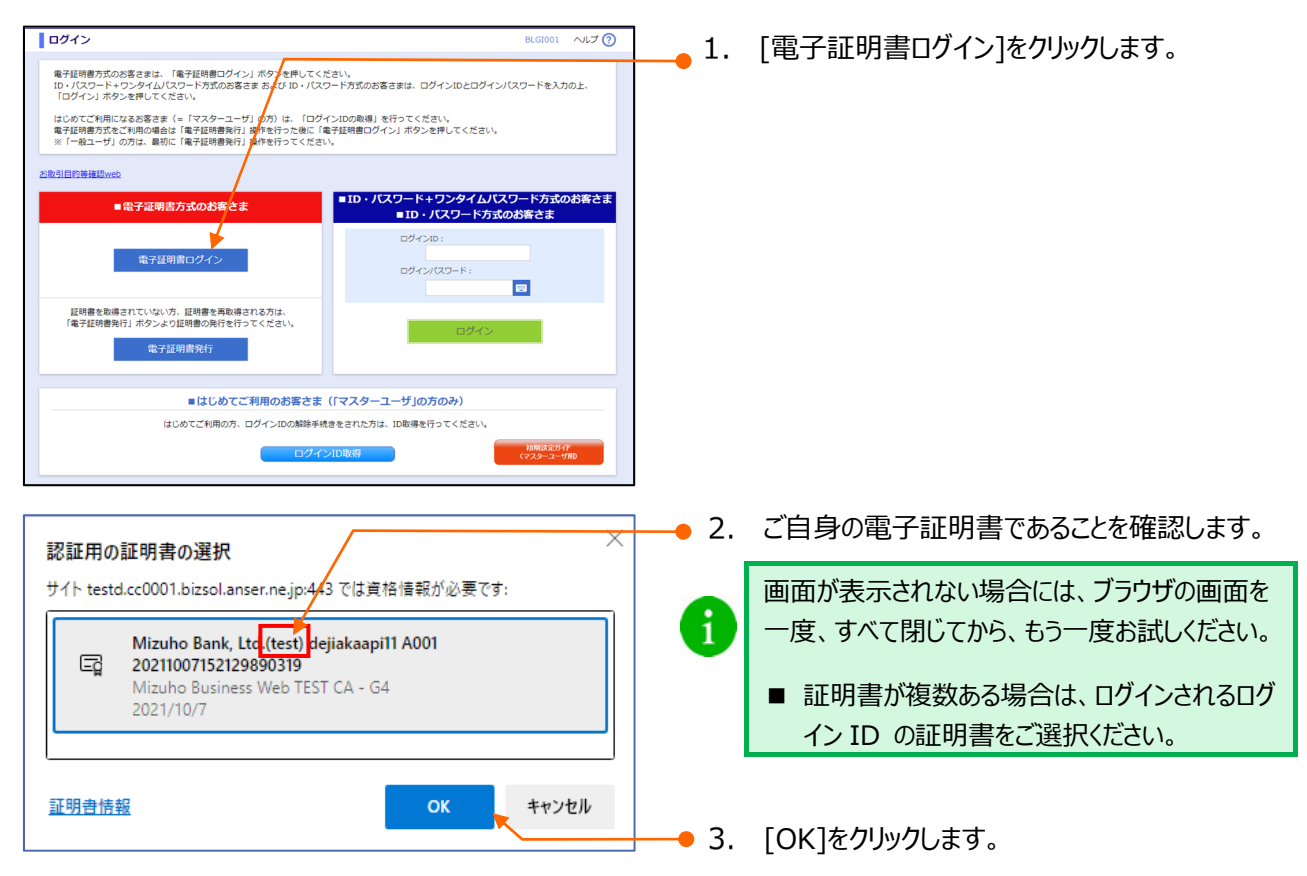

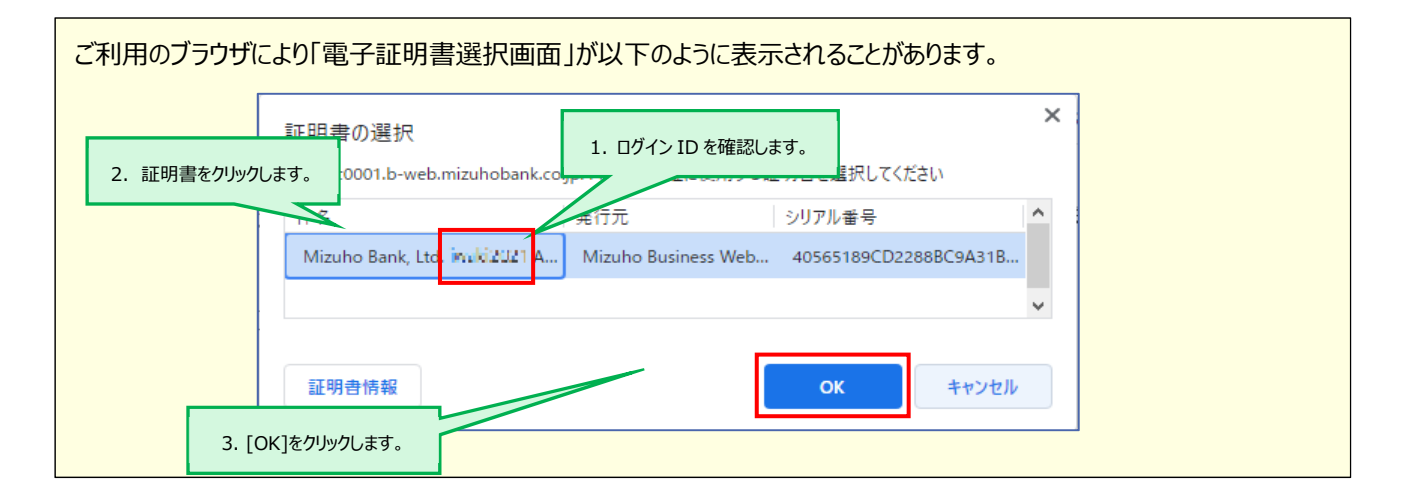

Ⅱ 初回ログインと初期設定-2

| 初期設定ガイド(一般ユーザ向け) |  |
|------------------|--|
|------------------|--|

ログイン

#### Ⅱ 初回ログインと初期設定

| ログイン                                                  | BLG1001 ヘルプ (                                  | D   |        |
|-------------------------------------------------------|------------------------------------------------|-----|--------|
| 電子証明書でログインされる方は、ログインIDの入力<br>ログインパスワードを入力の上、「ログイン」ボタン | は不要です。<br>を押してください。                            | 4.  | マスター   |
| S取引目的等確認web                                           |                                                |     | を入力し   |
| ログインパスワード 84 ・・・・・・・・・・・・・・・・・・・・・・・・・・・・・・・・・・・      |                                                |     | C/ (/) |
|                                                       |                                                |     | 「ロガノト  |
|                                                       |                                                |     | [1071] |
|                                                       |                                                |     | ▶ ホ-   |
| Convright @ Mizuho Bank, Ltd. All Dights Deserved     |                                                | - A | パスワー   |
| Copyright @ Hizono Bank, Lto. All Kights Reserved.    |                                                |     | 「町初    |
| みずな<br>ビジネスWEB<br>水-ム 残高振会 明細照会 日付範囲<br>指定 振込振        | 日 総合振込 総合・賞与 地方税納付 承認 契約管理 ユーザ管理 操作履歴<br>服法    |     |        |
| 木一厶画面                                                 | BTOP001 ヘルプ 🕜                                  |     | 0'0    |
| ログイン情報                                                | ご利用履歴                                          |     | ワンタイ   |
| 管理者ユーザ<br>みずほ商事 みずほ 花子 様                              | 2021年01月21日 16時27分54秒<br>2020年12月16日 11時16分37秒 |     | パフロ_   |
| hanako_mizuho@mizuhobank.co.jp                        | 2020年12月16日 09時49分59秒                          |     | 777-   |
| Kapport(⊃K−F)⊕≥kh                                     | 對版5日的評理器web                                    |     |        |
| みずほ銀行からのお知らせ                                          |                                                |     |        |
| みずほ銀行からのお知らせ                                          | +                                              |     |        |
|                                                       |                                                |     |        |
| 未承認/作成中取引(合計11件)<br>                                  |                                                |     |        |
| 未承認の取引件数をご確認の上、各取引を選択してく<br>承認待ち取引                    | ださい。<br>7件 >                                   |     |        |
| 作成中取引(振込振替)                                           | 4件 >                                           |     |        |
|                                                       | 0.04                                           |     |        |

|   | MIZUHO                                                                        | APREN   |
|---|-------------------------------------------------------------------------------|---------|
| 1 |                                                                               |         |
|   |                                                                               |         |
|   | 建制持7                                                                          | 8556902 |
|   | ■Rされた説明教はご何時いただけません。<br>説明教育が時代してください。<br>プラウザのドイモウインドウモー協動のてください。(RZB601009) |         |
|   |                                                                               |         |

| ログイン                                                                 | 2021年05月06日 12時34分56秒<br>文字サイズ 小 🕕 大<br>BLGI001 ヘルレプ ( |
|----------------------------------------------------------------------|--------------------------------------------------------|
| ログイン                                                                 | BLGI001 ヘルプ                                            |
|                                                                      |                                                        |
| ▲ 入力内容に誤りがあります。<br>ご確認の上、両度入力してください。[BZBE011301]                     |                                                        |
| 電子証明書でログインされる方は、ログインIDの入力は不要です。<br>ログインパスワードを入力の上、「ログイン」ボタンを押してください。 |                                                        |
| 改引目的等種認web                                                           |                                                        |
| ログインバスワード                                                            |                                                        |
| ログイン                                                                 |                                                        |
|                                                                      |                                                        |

- ーザが設定した《ログインパスワード(仮)》 す。
- シクリックします。

画面が表示されます。

コグインと初期設定-51をご参照くださ

スワードの設定については「ワンタイム 「利用設定ガイド」をご参照ください。

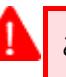

このようなエラー画面が表示される場合は、証明 書が正常に取得できていない場合がございます。 ブラウザを全て閉じていただき、再度ログインをお 試しください。

同じエラー画面が表示される場合は「電子証明 書の失効」操作をマスターユーザまたは管理者ユ ーザに行っていただき、証明書の再取得をお願い します。

このようなエラー画面が表示される場合は、ログイ ンパスワードが相違している可能性があります。 ログインパスワードをお間違いではないか、

CapsLock が ON になっていないか等ご確認く ださい。

■ 当行規定回数以上、ログインパスワードをお 間違いになられた場合は、ご利用のユーザがロック されます。

■ ユーザ ID がロックした場合は、ロック解除が必 要となります。

Ⅱ 初回ログインと初期設定-3

### ② ID・パスワード+ワンタイムパスワード方式または ID・パスワード方式ログイン

#### 「マスターユーザが設定したログイン ID とログインパスワード(仮) でログインします。

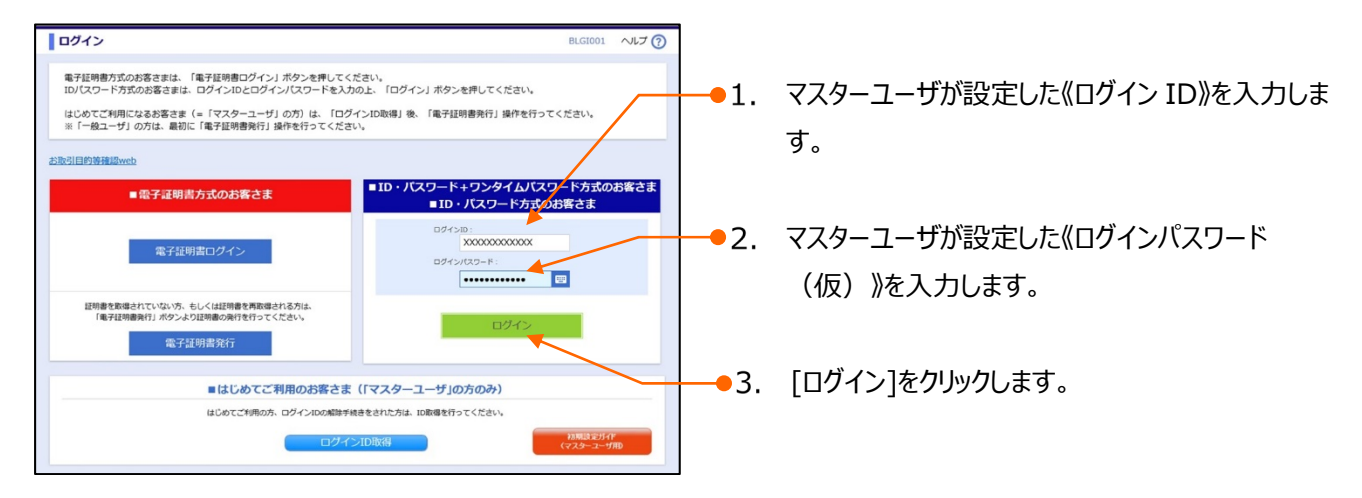

| םטאי איז 🖌                                                                                                    | BLG1001 ヘルプ ()                      |
|----------------------------------------------------------------------------------------------------|-------------------------------------|
| ▲ 入力内容に貸りがあります。<br>ご確認の上、有限入力してください、[8286011301]<br>電子証明書力式のお客さまは、「電子証明書ログイン」ホタンを押してく<br>10/(スワード方式のお客さまは、ログイン10とログイン/スワードを入び | ださい。<br>3の上、「ログイン」ボタンを押してください。      |
| はじめてご利用になるお客さま(=「マスターユーザ」の方)は、「ログ<br>※「一般ユーザ」の方は、最初に「電子証明書発行」操作を行ってくださ                                                        | インID取得」後、「電子証明書発行」操作を行ってください。<br>い。 |
| 動引目的装護Blook<br>■電子証明書方式のお客さま                                                                                                  | ■ID・パスワード方式のお客さま                    |
| 電子証明書ログイン                                                                                                    | ログインID:<br>ログインバスワード:               |
| 証明書を取得されていない方、証明書を再改得される方は、<br>「電子証明書発行」ボタンより証明書の発行を行ってください。<br>電子証明書発行                                                       | ログイン                                |
| ■はじめてご利用のお客さま                                                                                                    | (「マスターユーザ」の方のみ)                     |
| はじめてご利用の方、ログインIDの解除手                                                                                                    | 売きをされた方は、ID取得を行ってください。              |
| ログイ                                                                                                    | >ID取得 初期点定方イF<br>(マスターユーザ用D         |

| このようなエラー画面が表示される場合は、ログイ      |  |  |  |  |
|------------------------------|--|--|--|--|
| ンパスワードが相違している可能性があります。       |  |  |  |  |
| ログインパスワードをお間違いではないか、         |  |  |  |  |
| CapsLock が ON になっていないか等ご確認くだ |  |  |  |  |
| さい。                          |  |  |  |  |
| ■ 当行規定回数以上、ログインパスワードをお       |  |  |  |  |
| 間違いになられた場合は、ご利用のユーザがロック      |  |  |  |  |
| されます。                        |  |  |  |  |
| ■ユーザ ID がロックした場合は、ロック解除が必    |  |  |  |  |
| 要となります。                      |  |  |  |  |

# 2. ログインパスワード/取引実行パスワードを設定する

ログインパスワード/取引実行パスワードを設定します。

一括伝送サービスの「承認権限」を保有していない場合、《取引実行パスワード》の設定欄は表示されません。

### ① パスワード設定

| バスワード強制変更                                                      | BLGI003 ヘルプ 🕜 |                |                               |
|----------------------------------------------------------------|---------------|----------------|-------------------------------|
| ログインパスワードの変更、及び取引実行パスワードの設定が必要です。<br>変更内容を入力し、「実行」ボタンを押してください。 |               | <b>—</b> • 1   | マスターフーザが設定した《ログインパスワード(仮)》    |
| ログインID                                                         |               | - 11           |                               |
| DグインID X000000X                                                |               |                | を入力します。                       |
|                                                                | さい。           |                |                               |
| ※1 取引実行パスワードは、一括伝送の承認権限を持つユーザで表示されます。                          |               |                |                               |
| ログインパスワード                                                      |               | - 2.           | これから実際に使用する《ロクインハスリード》(半      |
| 現在のログインパスワード                                                   |               |                | 各苗物字沢左 6~12 文字\を 2 回 】 +L ま   |
| ※新しいログインパスワードを2回入力してください。                                      |               |                | 用关数于混住 0°12 文于 /2 2 回入 / 10 a |
| 新しいログインパスワード 201<br>・・・・・・・・・・・・・・・・・・・・・・・・・・・・・・・・・・・・       | in.           |                | व.                            |
| ● ● ● ● ● ● ● ● ● ● ● ● ● ● ● ● ● ● ●                          |               |                | 28                            |
| 取引実行パスワード                                                      |               |                |                               |
| ※新しい取引実行パスワードを2回入力してください。                                      |               |                |                               |
| 新しい取引実行パスワード                                                   | <u>خ</u> ل،   |                |                               |
|                                                                |               | • •            |                               |
| 実行 >>                                                          |               | -3.            | 《取引美行ハスリート》(半角央数子混住 6~12      |
|                                                                |               |                | サウンを 2 回 2 カレキオ               |
|                                                                |               |                | 文子)を2回入力します。                  |
| Copyright © Mizuho Bank, Ltd. All Rights Reserved.             |               |                |                               |
|                                                                |               |                |                               |
|                                                                |               | 4              | 「実行」をクリックします。                 |
|                                                                |               | <b>—</b> • • • |                               |

| パスワード変更結果                                                                                                    | BLG1007 ヘルプ 🕜 | 5          | 内容を確認後 「確認]をクリックします。 |
|----------------------------------------------------------------------------------------------------|---------------|------------|----------------------|
| ログイン/(スワード、取り運行/(スワードを変更しました。<br>パスワードの特徴期後後回の上、「確認」パタンを使してください<br>ユーザ作類<br>ログインID X000000000000000000000000000000000000 |               | <b>5</b> . | ▶ ホーム画面が表示されます。      |
| Copyright © Mizuho Bank, Ltd. All Rights Reserved.                                                                       |               |            |                      |

#### 操作に関するお問い合わせ先

『みずほビジネス WEB サポートセンター』

# **2** 0120-153242

ご照会内容に応じ以下のプッシュボタンを押してください。

初期設定・カメラ付きハードトークンの設定に関するお問い合わせ・・・「1」 電子証明書の取得更新・パソコン変更・パスワード・暗証番号の変更、 またはロック解除に関するお問い合わせ・・・・・・・・・・・「2」 明細照会・振込などの操作に関するお問い合わせ・・・・・・・・・・・「3」 その他のお問い合わせ・・・・・・・・・・・・・・・・・・・・・「4」

> <受付時間> 月曜日~金曜日 9時00分~19時00分 (12月31日~1月3日、祝日・振替休日はご利用いただけません)

> > \*IP 電話はご利用いただけません

このマニュアルに記載されている事柄は、将来 予告なしに変更することがあります。

『みずほビジネス WEB』操作マニュアル

初期設定ガイド

(一般ユーザ向け)

2024年12月16日 第42版発行

本マニュアルは、著作権法上の保護を受けています。

本マニュアルの一部あるいは全部について、 みずほ銀行の許諾を得ずに、いかなる方法 においても無断で複写・複製することは禁じ られています。